## **COME ISTALLARE ZOOM**

1. Andare su <a href="https://unipd.zoom.us/">https://unipd.zoom.us/</a> e cliccare su Download Zoom

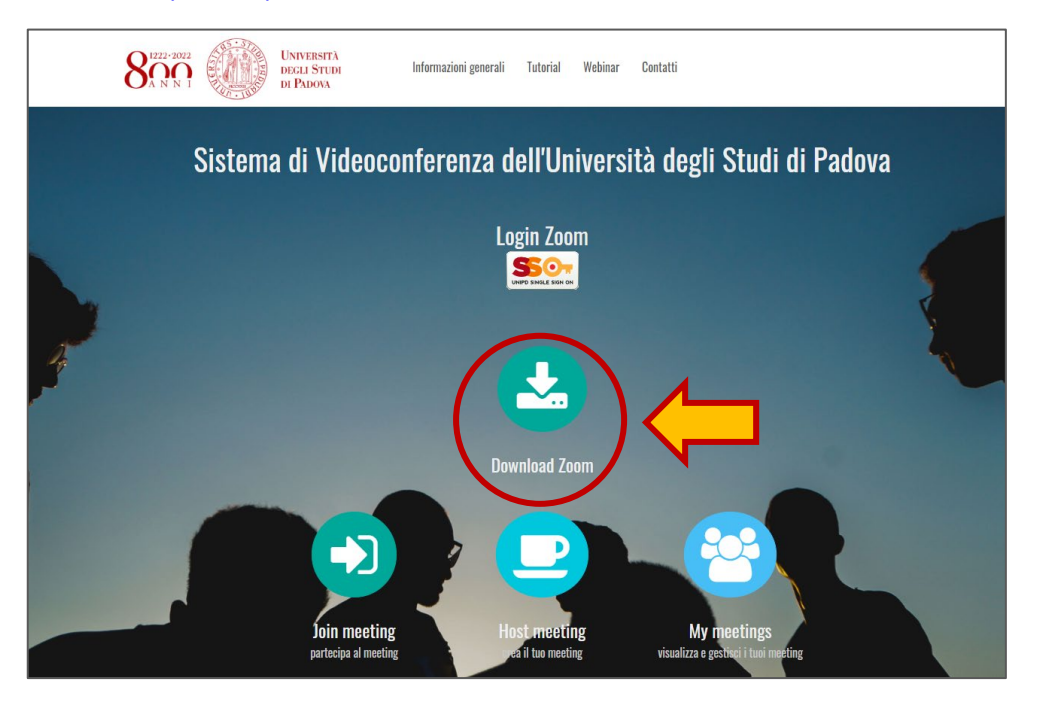

2. Scaricare il programma "Zoom for Meeting"

| UNIVERSITÀ<br>DEGLI STUDI<br>DI PADOVA |                                                                                                    | JOIN A MEETING                      | HOST A MEETING 👻     | SIGN IN | SIGN UP, IT'S FREE |
|----------------------------------------|----------------------------------------------------------------------------------------------------|-------------------------------------|----------------------|---------|--------------------|
|                                        | Download Center                                                                                                    | Dowr                                | iload for iT Admin 👻 |         |                    |
|                                        | Zoom Client for Meetings The web browser client will download automatically when meeting, and is also available for manual download here. Download Version 4.6.7 (18176.02)                                                            | ou start or join your first Zc      | om                   |         |                    |
|                                        | Zoom Plugin for Microsoft Outlo<br>The Zoom Plugin for Outlook installs a button on the Micro<br>you to start or schedule a meeting with one-click.<br>Download Version 4.8.17303.0117<br>Add Zoom as an Add-in for Outlook on the web | IOK<br>Soft Outlook tool bar to ena | ble                  |         |                    |

3. Installare il programma (se windows: cliccare sul *ZoomInstaller.exe*; se Mac trascinare l'icona di Zoom dentro la cartella della Applicazioni)

| The web browser client will download automatically when | X X                                                                          |
|---------------------------------------------------------|------------------------------------------------------------------------------|
| Installing                                              | -                                                                            |
| 95%                                                     |                                                                              |
|                                                         | The web browser client will download automatically when<br>Installing<br>95% |

4. Effettuare il "Sign In" tramite SSO

| Joom Cloud Meetings |                   |             | 1                 |            | × |
|---------------------|-------------------|-------------|-------------------|------------|---|
|                     | ZOC               | m           |                   |            |   |
|                     | Join a Me         | eeting      |                   |            |   |
|                     | Sign              | In          |                   |            |   |
|                     | Version: 4.6.7 (1 | 18176.0301) |                   |            |   |
| Zoom Cloud Meetings |                   |             | _                 |            | × |
| Sign In             |                   |             |                   |            |   |
| Enter your email    |                   | ٩           | Sign In with S    | so         |   |
| Enter your password | Forgot?           | or G        | Sign In with Go   | ogle       |   |
| C Keep me signed in | Sign In           | f           | Sign In with Face | ebook      |   |
| < Back              |                   |             | Si                | gn Up Free |   |

5. Immetere il nome del dominio a cui si sta accedendo. Scrivere su Company Domain: "**unipd**" e lasciare ".zoom.us". Cliccare sul pulsante Continue

| Sign In with SSO                 |          |
|----------------------------------|----------|
| Company Domain<br>unipd          | .zoom.us |
| l do not know the company domain | Continue |

6. Verrete reindirizzati alla pagina di login del SSO. Immetere le proprie credenziali per accedere ai servizi si SSO

| <b>\$50</b> ,                 |                |      |                                        | Università<br>degli Studi<br>di Padova |
|-------------------------------|----------------|------|----------------------------------------|----------------------------------------|
|                               | IDP UNIPD - SI | NGLE | SIGN ON                                |                                        |
|                               |                |      |                                        | ita 🔠 eng                              |
| Nome utente                   | nome.cognome   | -    | @unipd.it                              |                                        |
| Password                      |                |      | <ul> <li>@studenti.unipd.it</li> </ul> |                                        |
| Accedi                        |                |      |                                        |                                        |
| Olicca qui se hai bisogno d'a | iiuto          |      |                                        |                                        |
|                               |                |      |                                        | Shibboleth.                            |

7. Vi verrà chiesto tramite popup di accedere a Zoom, clicca su "Apri Zoom Meeting".

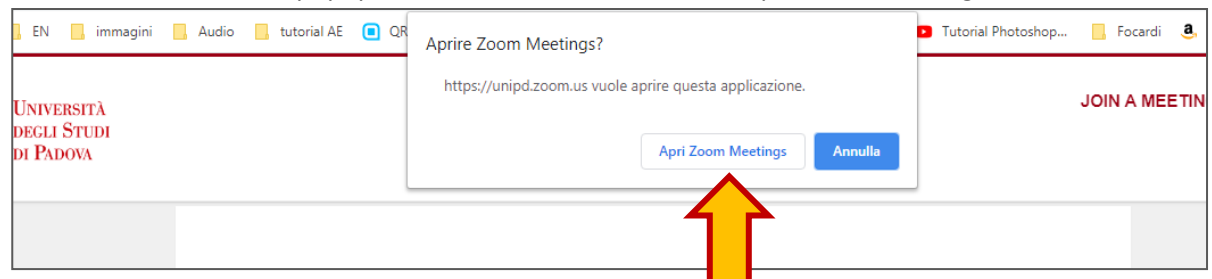

Se vi apparirà la seguente schermata, vuol dire che il programma è stato correttamente istallato.

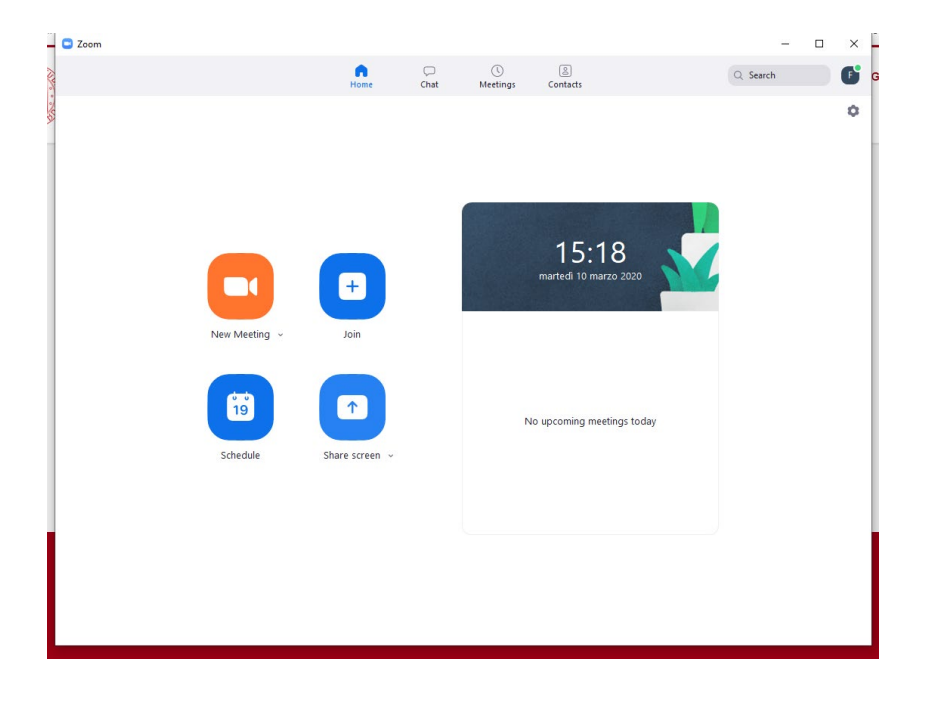